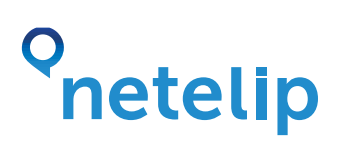

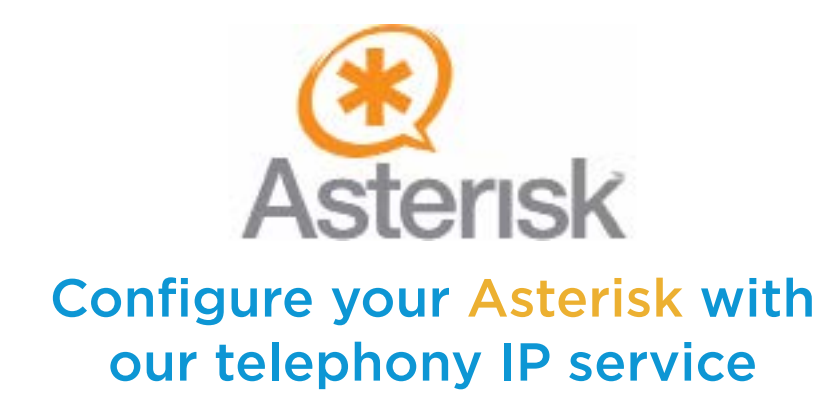

Enjoy the best telephony IP service with Netelip.

### Step 1

Register in http://www.netelip.com/.

When you're registered, you will receive an e-mail with your SIP account details (user name, password and our voice server domain).

## Step 2

Edit file **"sip.conf"** in your Asterisk and add the following lines at the bottom:

register => usuario\_sip:clave\_sip@sip.netelip.com/usuario\_sip

[netelip] type=friend username=usuario\_sip context=default host=sip.netelip.com canreinvite=no secret=clave\_sip nat = yes fromdomain=sip.netelip.com disallow=all allow=alaw insecure=very fromuser=usuario\_sip

# o netelip

## Step 3

To make calls, add the followings lines in the file **"extensiones.conf"** in the context assigned for switch extensions.

### ;Salida de llamadas Nacionales

exten => \_[689]XXXXXXX,1,Dial (SIP/\${EXTEN}@netelip,60)
exten => \_[689]XXXXXXX,n,Hangup()

#### ; Salida de llamadas internacionales

exten => \_00.,1,Dial (SIP/\${EXTEN}@netelip,60)
exten => \_00.,n,Hangup()

To receive calls, add the following lines in the file **"extensions.conf"** in the context **"default"**:

exten => usuario\_sip,1,Dial (SIP/extensión\_interna,60)
exten => usuario\_sip,n,Hangup()

The concept extension\_interna refers to the number or extension name whrere you wish to receive incoming calls.